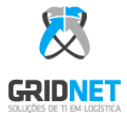

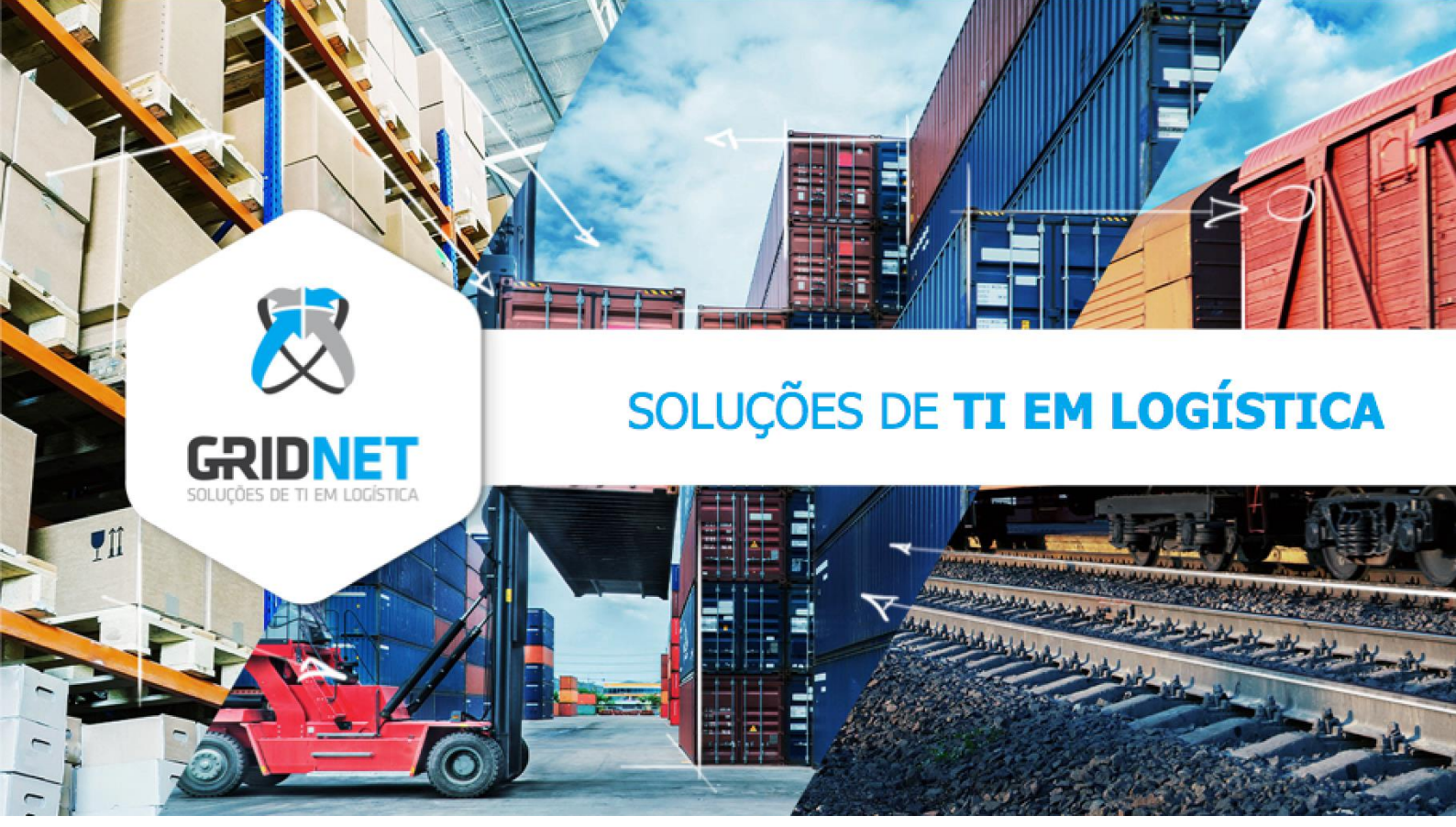

# Manual do Usuário Portal de Agendamento Interno – Consumíveis WMS

#### **Documento Confidencial**

É vedado reproduzir, transmitir ou divulgar o conteúdo, total ou parcial, deste documento a terceiros sem permissão por escrito da Gridnet.

O Portal de Agendamentos é um sistema web e é aconselhado ser utilizado através dos seguintes navegadores: Google Chrome – Mozilla Firefox – Internet Explorer – Safari – Opera

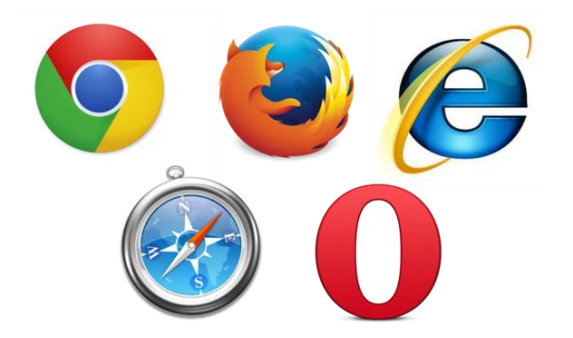

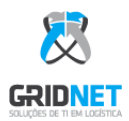

## 1. Tela Inicial de Autenticação

O acesso será realizado através do endereço web: <u>http://bport.gridnet.com.br/agendamento</u>

|      | Faça login para entrar no sistema |          |
|------|-----------------------------------|----------|
|      | Usuário                           |          |
|      | Senha                             |          |
| i aj | Cadastre-se                       | Entrar   |
| -    | Esqueci minha senha               | 1.0.9-6  |
|      |                                   | <u> </u> |

Na tela em destaque, será necessário o conhecimento de seu **usuário** e **senha** para ingresso no sistema de agendamentos.

| Para | os usuário | os ainda se | m acesso | , deverão | prossegui | r selecionando | Cadastre-se: |
|------|------------|-------------|----------|-----------|-----------|----------------|--------------|
|      |            |             |          |           |           |                |              |

| · · · · · · · · · · · · · · · · · · · | Cadastrar r                                 | ovo Usuário                     | NAL R 1                                                                                                    |
|---------------------------------------|---------------------------------------------|---------------------------------|----------------------------------------------------------------------------------------------------|
|                                       | OpenWMS - Armazém     OpenG Nome do Usuário | OpenGTM - Gestão Terminal Modal |                                                                                                    |
|                                       | Nome do Usuário                             | 1                               |                                                                                                    |
| 1                                     | E-Mail •                                    |                                 |                                                                                                    |
|                                       | E-Mail                                      |                                 |                                                                                                    |
| 1 DOLL                                | Senha                                       | Repetir Senha                   |                                                                                                    |
|                                       | Senha 🔒                                     | Repetir Senha                   |                                                                                                    |
|                                       | 1.0.9-6                                     | Voltar Cadastrar                | and the second second se |

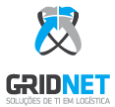

Selecione o segmento da BPort **OpenWMS.** Em seguida, preencha os campos indicados e por final selecione **Cadastrar.** 

Neste momento, os responsáveis pelo sistema irão receber uma notificação via e-mail da solicitação de seu cadastro ao sistema (poderá levar até 48h para aprovação), após aprovação um novo email será direcionado para o solicitante com a confirmação do processo.

Após o recebimento da confirmação de aprovação de cadastro o seu usuário estará autorizado para realizar o acesso utilizando usuário e senha.

Para problemas de acesso, entrar em contato com os números abaixo:

Contatos: (22) 3512-8753 e (22) jossana.pereira@chouest.com e <u>b-port.techsupport@chouest.com</u>

## 2. Visão da Página Principal

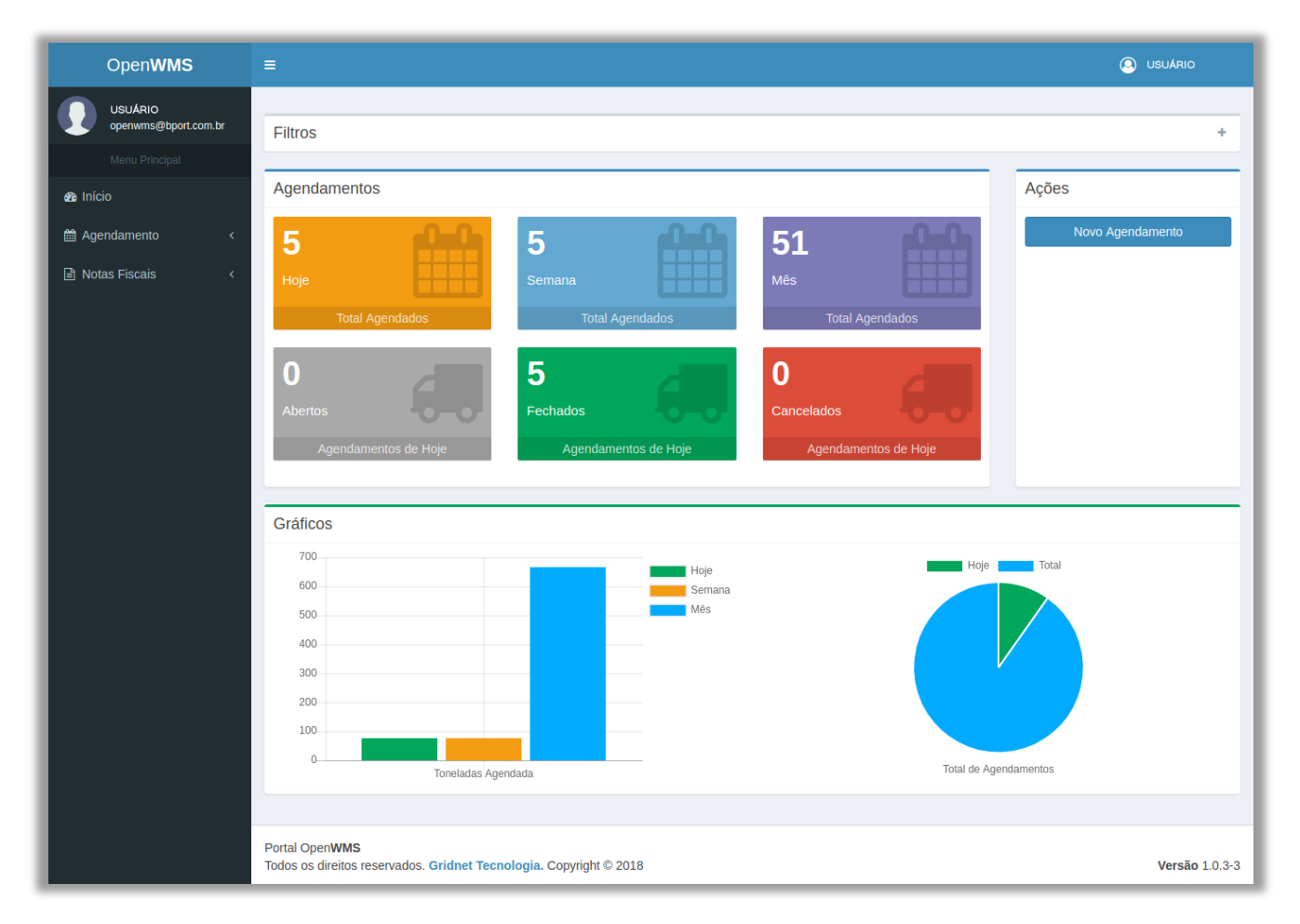

Através da visão da página principal é possível verificar informações sobre agendamentos totais e diários de todo o sistema, através de movimentos gráficos e escalares, descriminados a seguir:

- Total Agendados Hoje: efetuados na data atual.
- Total Agendados Semana: efetuados na semana atual.
- Total Agendados Mês: efetuados durante todo o mês atual.
- Abertos: ainda em aberto para a data atual.
- Fechados: concluídos para a data atual.
- Cancelados: cancelados para a data atual.

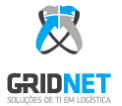

### 3. Importação de Descarregamento / Carregamento de Faturas

Nesta área é realizada as ações sobre o faturamento do sistema, podendo ser realizado a importação de documentos fiscais em formato XML (*Extensible Markup Language*) e a **listagem** de todas as faturas já informadas anteriormente.

OBS.: Esse processo deverá ser realizado apenas para "Notas Fiscais de Remessa", ou seja, Notas Fiscais que serão utilizadas no processo de entrada de produtos. Esse processo não deverá ser realizado para agendamento utilizando "Notas Fiscais de Retorno", ou seja, Notas Fiscais que serão utilizadas no processo de recolhimento de produtos pois as informações dessas notas fiscais já estão disponíveis na tela de criação de Agendamento. Caso você queira importar o xml e o pdf da NF, deverá renomear os dois arquivos (.xml e .pdf) com a mesma nomenclatura, criar um arquivo ZIP contendo os dois e em seguida realizar a importação. EX: NF12345.xml e NF12345.pdf dentro de um arquivo ZIP.

| open <b>WMS</b>                               | =                                                                                                    |
|-----------------------------------------------|----------------------------------------------------------------------------------------------------|
| Administrador Geral<br>suporte@gridnet.com.br |                                                                                                    |
| Menu Principal                                | Importar Nota Fiscal                                                                                                    |
| 🔁 Início                                      | Utilize o botăn "Escolher arquivo" para selecionar o arquivo XML ou ZIP a ser enviado ao                                    |
| 🕫 Rodoviário 🛛 🔇 <                            | sistema, em seguida clique me "Enviar".<br>Apenas arguiyos válidos, com extensão XML ou ZIP e com tamanho máximo de 5MB são |
| 🚊 Marítimo 🛛 🔍 <                              | permitidos.                                                                                                    |
| 🖹 Notas Fiscais 🛛 🗸                           | Escolher arquivo Nenhum arquivo selecionado                                                                                 |
| O Importação                                  |                                                                                                    |
| O Listagem                                    |                                                                                                    |

Para importações, selecione na barra lateral esquerda (conforme sinalizado na figura acima) a opção **envio XML DANFE** para importar notas fiscais em formato XML (*Extensible Markup Language*). Neste momento, será exibido a tela ao lado.

Nesta tela, clique na opção **Escolher arquivo** e abrirá o seletor para o arquivo XML salvo em seu dispositivo. Após seleção, clique no botão **Enviar**.

O sistema retornará mensagem de *importação concluída com sucesso* logo em seguida.

Para visualizar a listagem de todas as faturas, selecione na barra lateral esquerda (conforme sinalizado na figura acima) a opção listagem.

| Listagem              |          |                  |
|-----------------------|----------|------------------|
| Exibir 10 • Registros |          | Pesquisa:        |
| Número                | ↓≞ Chave | ↓î Status ↓î     |
| Sem Registros         |          | Anterior Próximo |

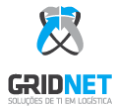

## 4. Criação de Agendamento

Existem duas formas para se exibir o cadastro de agendamento, sendo elas através do menu lateral esquerdo **agendamento** e através do atalho de ações **Novo agendamento** como sinalizado na imagem a seguir:

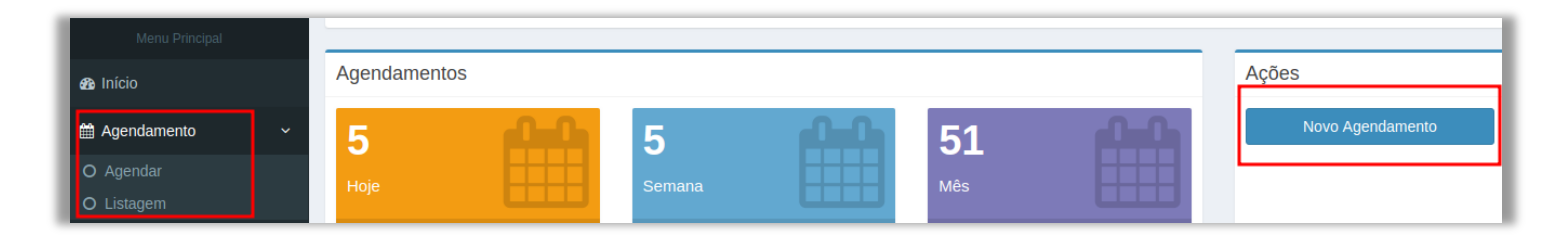

Após as ações relatadas anteriormente, será carregada a tela para seleção de data/hora para seu agendamento, através de um calendário digital. Este possui dois meios de exibição, sendo estes organizados por **Dia e por Lista.** 

#### Visualização por dia:

| Anterior Próximo Hoje |     |       |       |       |       |       |          |          | 27       | de ab    | ril de 2 | 2020     |          |          |       |       |          |       |       |       |       | ia Lista |
|-----------------------|-----|-------|-------|-------|-------|-------|----------|----------|----------|----------|----------|----------|----------|----------|-------|-------|----------|-------|-------|-------|-------|----------|
| Docas                 | :00 | 03:00 | 04:00 | 05:00 | 06:00 | 07:00 | 08:00    | 09:00    | 10:00    | 11:00    | 12:00    | 13:00    | 14:00    | 15:00    | 16:00 | 17:00 | 18:00    | 19:00 | 20:00 | 21:00 | 22:00 | 23:00    |
| D01 - DOCA 01         |     |       |       |       |       |       | LPQ-6965 | KPD-9427 | KNY-4H03 | FRE-5545 | HJR-3G20 | QRM 8G32 | KPH-4630 | ODB-6F91 |       |       | MQT-6831 |       |       |       |       |          |
| D02 - DOCA 02         |     |       |       |       |       |       | NYY-9F32 | HMV-3H01 |          | KNX-6728 | KOQ-5612 | AMO-4899 | LCY-4605 | LMU-2B00 |       |       | LLW-5130 |       |       |       |       |          |
| D05 - DOCA 05         |     |       |       |       |       |       |          |          |          |          |          |          |          |          |       |       |          |       |       |       |       |          |
|                       | 4   |       | 1     |       |       |       |          |          |          |          |          | · · ·    |          |          |       |       |          |       |       |       |       | ÷.       |

#### Visualização por lista:

| Anterior Próximo Hoje | 26 de abr – 2 de mai de 2020 |
|-----------------------|------------------------------|
| Segunda-feira         | 27 de abril de 2020          |
| 08:00 • LPQ-6965      |                              |
| 08:00 • NYY-9F32      |                              |
| 09:00 • HMV-3H01      |                              |
| 09:00 • KPD-9427      |                              |
| 09:00 • QRM-8G32      |                              |
| 10:00 • KNY-4H03      |                              |
| 10:00 • KOR-6704      |                              |
| 10:00 • KVI-4141      |                              |
| 11:00 • FRE-5545      |                              |
| 11:00 • KNX-6728      |                              |
| 11:00 • LMG-3745      |                              |
| 12:00 • HJR-3G20      |                              |
| 12:00 • KOQ-5612      |                              |
| 13:00 • AMO-4B99      |                              |
| 13:00 • LLK-5677      |                              |
| 13:00 • QRM-8G32      |                              |
| 14:00 • KPH-4630      |                              |
| 14:00 • KWU-9522      |                              |

Na Visualização por dia é possível clicar nos campos do calendário correspondentes ao dia/hora. Clique com o mouse em uma das janelas de tempo disponíveis (em branco) do dia atual ou mais tarde para agendar e, em seguida, preencha as informações da operação. Caso a data selecionada esteja indisponível, o sistema informará uma <u>mensagem de aviso</u>.

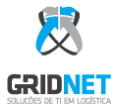

Quando disponível, exibirá a tela a seguir para cadastro do agendamento. Este passo deve ser realizado após a importação de todas as faturas para o sistema.

| ocumentos                                  |                           |                |
|--------------------------------------------|---------------------------|----------------|
| ota Fiscal ®                               |                           | · · · · · ·    |
| 106994                                     |                           | E +            |
| [                                          | Documento foi Encontrado! |                |
| 106992                                     |                           |                |
| [                                          | Documento foi Encontrado! |                |
| 106993                                     |                           |                |
| ſ                                          | Documento foi Encontrado! |                |
| idos do Agendamento<br>po de Agendamento • | Placa do Cavalo           | Horário        |
| Entrega 🔹                                  | ī                         | <b>4</b> 14:30 |
|                                            |                           |                |

O agendamento que irá conter mais de uma nota fiscal deverá ser necessário informar todas as notas

fiscais vinculadas ao agendamento a ser criado. Basta clicar no botão para inserir uma nova linha a ser digitada um novo número de nota fiscal. Preencha o restante dos campos **Tipo de Agendamento, Placa, CPF, Celular** e **Nome** do motorista, em seguida selecione **Salvar**. Será exibida a mensagem de Agendamento criado com Sucesso!

Automaticamente será dado início ao download do comprovante do agendamento realizado em extensão PDF:

| Bronz                                              | Ope<br>Nro Ag<br>000<br>Data Aj<br>20/05/ | nWMS<br>(endamento<br>0045908<br>gendamento<br>2020 12:00 |         |             |
|----------------------------------------------------|-------------------------------------------|-----------------------------------------------------------|---------|-------------|
|                                                    | Comprovan                                 | te de Agendame                                            | nto     |             |
|                                                    | Tick                                      | et Impresso                                               |         |             |
| Empresa: Inclavito,<br>CNPJ: 2002001,              |                                           | LERVICOS                                                  | LIDA    |             |
| Placa: KAr-0.99                                    | 7                                         | Motorista:                                                | Ja      |             |
| CPF: 1                                             |                                           | Contato:                                                  | 2299912 | 0013        |
|                                                    | N                                         | ota Fiscal                                                |         |             |
| Nota: 1                                            | 893                                       | Serie:                                                    |         | 1           |
| Chave da Nota: 3                                   | 320052032611                              | 7000177.550010                                            |         | 5100000505  |
|                                                    | Status d                                  | o Agendamento                                             |         |             |
| Previs                                             | to                                        |                                                           | Re      | al          |
| Chegada: 20/05/2                                   | 2020 12:00                                | Chegada:                                                  | 20/05   | /2020 11:42 |
| Entrada: 20/05/2                                   | 020 12:00                                 | Entrada:                                                  | 20/05   | /2020 13:06 |
| Saída: 20/05/2                                     | 2020 13:00                                | Saída:                                                    | 20/05   | /2020 13:34 |
|                                                    | Produto                                   |                                                           |         | QTD         |
| CORDA DE POLIPRO<br>MULTTRANCADA A<br>EXTREMIDADES | OPILENO 8MI<br>AMARELA PC                 | M X 30 MTS<br>NTA LIVRE NA                                | AS      | 1.0         |

Com este comprovante, o motorista irá dar entrada na portaria do porto. Na portaria BPort o QRCode será lido para consultar o agendamento, sendo válido, o motorista seguirá com entrega ou retirada da carga.

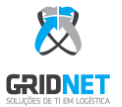

## 5. Informações Adicionais

Para agendamentos feitos com informações incorretas, basta excluir e refazer o agendamento.

- 1º Na página de agendamento clique com o botão direito em cima do seu agendamento criado.
- 2º Clique na opção excluir.

| 1     | O<br>CLICA<br>DIREI<br>NO A | COM O BO<br>TO DO MOU<br>GENDAMENT | tão<br>Se<br>To | 4 de s      | setemt      | oro de   | 2020     |          |       |       |       |       |
|-------|-----------------------------|------------------------------------|-----------------|-------------|-------------|----------|----------|----------|-------|-------|-------|-------|
| 07:00 | 08:00                       | 09:00                              | 10:00           | 11:00       | 12:00       | 13:00    | 14:00    | 15:00    | 16:00 | 17:00 | 18:00 | 19:00 |
|       |                             | LLU-9278                           | MCJ-5F61        |             | 2°          | LMU-2A84 | QRG-0F63 | ABC-1234 |       |       |       |       |
|       |                             | OYD-8403                           | Î               | Excluir     | $< \square$ |          | PPW-6A64 | QRG-0763 |       |       |       |       |
|       |                             |                                    |                 | Comprovante | •           |          |          |          |       |       |       |       |

Realizar agendamentos para o mesmo caminhão só será possível 3 Horas posterior ao seu agendamento anterior, caso isto ocorra, o sistema irá retornar a seguinte mensagem:

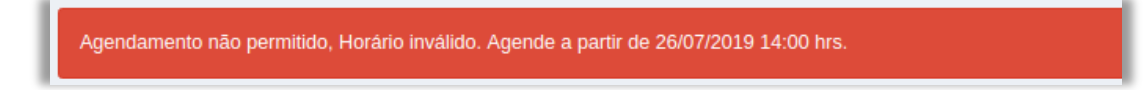

Para visualizar os agendamentos já realizados, prossiga no menu lateral esquerdo **Rodoviário >** Listagem conforme fig. abaixo:

|                                                                                                    |                                                                                                    |                                                                                                    |                                                                                                    |                                                                                                    | Pesq                                                                                                    | uisar Ageno                                                                                               |
|----------------------------------------------------------------------------------------------------|----------------------------------------------------------------------------------------------------|----------------------------------------------------------------------------------------------------|----------------------------------------------------------------------------------------------------|----------------------------------------------------------------------------------------------------|----------------------------------------------------------------------------------------------------|----------------------------------------------------------------------------------------------------|
| Filtros                                                                                                    |                                                                                                    |                                                                                                    |                                                                                                    |                                                                                                    |                                                                                                    |                                                                                                    |
| nício                                                                                                    | F                                                                                                    | Fim                                                                                                    | Status                                                                                                    |                                                                                                    |                                                                                                    |                                                                                                    |
| 01/04/2019                                                                                                    | <b></b>                                                                                                    | 01/05/2019                                                                                                    | Selecione                                                                                                    | Ŧ                                                                                                    |                                                                                                    |                                                                                                    |
|                                                                                                    |                                                                                                    |                                                                                                    |                                                                                                    |                                                                                                    |                                                                                                    |                                                                                                    |
| .istagem                                                                                                    |                                                                                                    |                                                                                                    |                                                                                                    |                                                                                                    |                                                                                                    |                                                                                                    |
|                                                                                                    |                                                                                                    |                                                                                                    |                                                                                                    |                                                                                                    |                                                                                                    |                                                                                                    |
| xibir 10 V R                                                                                                    | legistros                                                                                                    |                                                                                                    |                                                                                                    |                                                                                                    | Pesquisa:                                                                                                    |                                                                                                    |
| xibir 10 v R<br>Agendada                                                                                                    | Nota Fiscal 1                                                                                                    | Placa do Veículo 🗍                                                                                                    | Transportadora 🎼                                                                                                    | Cliente 11                                                                                                    | Pesquisa:                                                                                                    | .↓† Status                                                                                                |
| xibir 10 • R<br>Agendada 11<br>01/04/2019 07:00                                                                                                    | Nota Fiscal 11<br>54266                                                                                                    | Placa do Veículo 🕼                                                                                                    | Transportadora I†<br>N.B. Transportes de Macae                                                                                                    | Cliente It<br>EQUINOR - 209                                                                                                    | Pesquisa:<br>Motorista<br>FREDSON DANIEL GOMES                                                                                                    | Status<br>Fechado                                                                                         |
| xibir         10         T         R           Agendada         JL         01/04/2019         07:00           01/04/2019         07:00         07:00 | Nota Fiscal 11<br>54266<br>54263                                                                                                    | Placa do Veículo 🕼<br>LQK-3731<br>KPL-6341                                                                                    | Transportadora II<br>N.B. Transportes de Macae<br>N.B. Transportes de Macae                                                                                                    | Cliente Iî<br>EQUINOR - 209<br>EQUINOR - 209                                                                                                    | Pesquisa:<br>Motorista<br>FREDSON DANIEL GOMES<br>LEANDRO OLIVEIRA CALDEIRA                                                                             | Status<br>Fechado<br>Fechado                                                                              |
| xibir 10 • R<br>Agendada IL<br>01/04/2019 07:00<br>01/04/2019 07:00<br>01/04/2019 07:30                                                              | Nota Fiscal         1           54266         54263           54261         54261                                                                                                 | Placa do Veículo         I           LQK-3731         KPL-6341           MSW-4857         KSW-4857                            | Transportadora     If       N.B. Transportes de Macae     If       N.B. Transportes de Macae     If       N.B. Transportes de Macae     If                                        | Cliente         11           EQUINOR - 209         20           EQUINOR - 209         20           EQUINOR - 209         20                                                                       | Pesquisa:<br>Motorista<br>FREDSON DANIEL GOMES<br>LEANDRO OLIVEIRA CALDEIRA<br>JOSÉ MÁRIO RIBEIRO CRESPO                                                | Status<br>Fechado<br>Fechado<br>Cancelad                                                                  |
| xibir 10 • R<br>Agendada II<br>01/04/2019 07:00<br>01/04/2019 07:30<br>01/04/2019 07:30                                                              | Nota Fiscal 11<br>54266<br>54263<br>54261<br>54267                                                                                                    | Placa do Veículo         []           LQK-3731         KPL-6341           MSW-4857         LRB-5559                           | Transportadora     If       N.B. Transportes de Macae     If       N.B. Transportes de Macae     If       N.B. Transportes de Macae     If       N.B. Transportes de Macae     If | Cliente         11           EQUINOR - 209         11           EQUINOR - 209         12           EQUINOR - 209         12           EQUINOR - 209         12                                    | Pesquisa:<br>Motorista<br>FREDSON DANIEL GOMES<br>LEANDRO OLIVEIRA CALDEIRA<br>JOSÉ MÁRIO RIBEIRO CRESPO<br>PAULO CEZAR FLOR VALADÃO                    | It     Status       Fechado     Fechado       Cancelad     Fechado       Fechado     Fechado              |
| xibir 10 • R<br>Agendada III<br>01/04/2019 07:00<br>01/04/2019 07:30<br>01/04/2019 08:00<br>01/04/2019 08:00                                         | Nota Fiscal         1           54266         5           54263         5           54264         5           54265         5           54267         5           54258         5 | Placa do Veículo         1           LQK-3731            KPL-6341            MSW-4857            LRB-5559            KPT-8645 | Transportadora     II       N.B. Transportes de Macae     II       N.B. Transportes de Macae     II       N.B. Transportes de Macae     II       N.B. Transportes de Macae     II | Cliente         11           EQUINOR - 209         11           EQUINOR - 209         12           EQUINOR - 209         12           EQUINOR - 209         12           EQUINOR - 209         12 | Pesquisa:<br>Motorista<br>FREDSON DANIEL GOMES<br>LEANDRO OLIVEIRA CALDEIRA<br>JOSÉ MÁRIO RIBEIRO CRESPO<br>PAULO CEZAR FLOR VALADÃO<br>UEDSON DA COSTA | Status       Fechado       Cancelad       Fechado       Fechado       Fechado       Fechado       Fechado |

Os agendamentos poderão ser acompanhados através da coluna Status.